## 2022年6月大学英语四、六级(日语)考试准考证打印流程

-

一、登陆网址: <u>http://cet-bm.neea.edu.cn</u>

在该界面选择"快速打印准考证",如图1所示:

| E          |                                    | <sup>登录</sup> ② <sup>资格验证</sup> ♀ <sup>笔试:</sup> | 报名 |
|------------|------------------------------------|--------------------------------------------------|----|
| <b>4</b>   | 进入报名<br>ENTRY                      | CET                                              |    |
| 2 <u>2</u> | 注册新用户<br>REGISTER NEW USER         | CET4、6级考试                                        |    |
| Ę          | 找回已报名账号<br>RETRIEVE ACCOUNT        | 科学客观                                             | -  |
|            | 补办成绩证明<br>TRANSCRIPT COPY RE-ORDER | 准确 公正                                            |    |
| -          | 快速打印准考证<br>PRINT TICKET            |                                                  |    |

图 1

二、在"快速打印准考证"界面填写相关个人信息,点击"提交",如图2所示, 出现图3界面,点击"下载",下载压缩包。压缩包如图4所示,解压压缩包得 到PDF格式准考证,如图5所示。

## 快速打印准考证

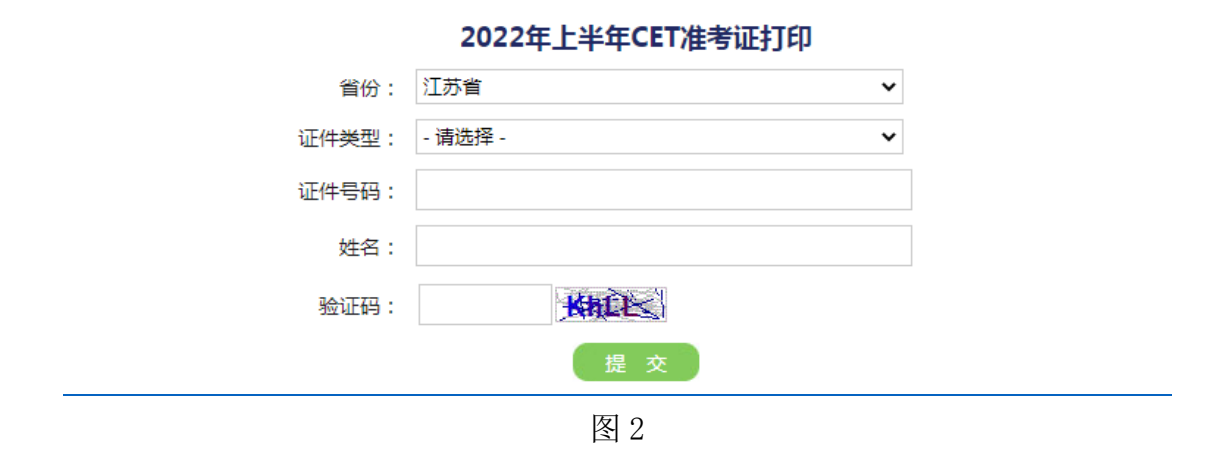

## 快速打印准考证

∠、 CET准考证打印

| 科目名称   | 操作 |
|--------|----|
| 英语四级笔试 | 下载 |

图 3

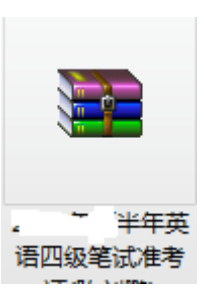

图 4

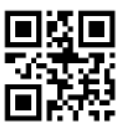

准考证

~ 一 一 一 二 四 二 兴 苎 语 四 级 考 试

| 身份信息                                                                 |                                                                 |                                                                             |                                                                               |                                           |
|----------------------------------------------------------------------|-----------------------------------------------------------------|-----------------------------------------------------------------------------|-------------------------------------------------------------------------------|-------------------------------------------|
| 准考证号: 2                                                              |                                                                 |                                                                             |                                                                               |                                           |
| 姓名:                                                                  |                                                                 |                                                                             |                                                                               |                                           |
| 性别:男                                                                 |                                                                 |                                                                             |                                                                               |                                           |
| 证件类型:中华人民                                                            | 共和国居民身份证                                                        |                                                                             | $(x, f) \in \{x, y\} \in \{x, y\}$                                            |                                           |
| 证件号码: 3202_ "                                                        | . 7                                                             |                                                                             |                                                                               |                                           |
| 所属学校:南京信息                                                            | 职业节术学院                                                          |                                                                             |                                                                               | the share                                 |
| 院系班级:人工工                                                             | evu Pict                                                        |                                                                             |                                                                               | fr statistical statistical statistics     |
| 学号:1                                                                 |                                                                 |                                                                             |                                                                               |                                           |
| 身份证件备注:无                                                             |                                                                 |                                                                             |                                                                               |                                           |
| 时间安排                                                                 |                                                                 |                                                                             |                                                                               |                                           |
| 考试                                                                   | 场次                                                              | 考试日期                                                                        | 报到时间                                                                          | 考试时间                                      |
| 英语四级笔试                                                               |                                                                 | -                                                                           | ()                                                                            | 09:00-11:20                               |
| 考场安排                                                                 |                                                                 |                                                                             |                                                                               |                                           |
| 考试                                                                   |                                                                 | 考试地点                                                                        | 考场号                                                                           | 座位号                                       |
| 英语四级笔试 南京                                                            | 言息职业技术学际-声言                                                     | 广 、 、 、 、 、 、 、 、 、 、 、 、 、 、 、 、 、 、 、                                     | 6.                                                                            | -                                         |
|                                                                      |                                                                 |                                                                             |                                                                               |                                           |
| 1. 考试当日半生 征 4 m m m m<br>的考场,配合些半 元成良份核对、<br>元成身份核对、<br>生进入半轻 (2018) | 1046度体切 检查和记述的<br>1000、气化核对,者场4<br>发到了一一一时一方风石5<br>亏让上的位置入座。*** | 日来北京 相平的+陆田高小厅<br>祭到表卜祭字,并招考占更命4<br>大初一一——————————————————————————————————— | 件 亚兰 拉 <sup>141</sup> 之其他证件按<br>% 上 4 2 9 7 2 1 1 1 1 2 其他证件按<br>将不得进入考场,情节严重 | 规定时间到达准考证上指定<br>定位置。证件携带不齐全或<br>i的将按违规处理。 |
| <ol> <li>考生须听从监考员指令,</li> <li>4.考生在答题前,请认真</li> </ol>                | 在规定时间打开试卷、<br>完成以下内容:(1)请检查                                     | 作答和停止作答,否则按违规<br>试题册背面条形码粘贴条、答                                              | !处理。<br>:题卡的印刷质量,如有问;                                                         | 题及时向监考员反映,确认                              |

图 5